## HTML 103 COMMUNICATE WITH WEBSITE VISITORS

This is a three-step process to enable us to communicate user from our website.

- 1. Create a "FORM" for users to enter information.
- 2. Modify form webpage to inform web server that PHP is responsible to react.
- 3. Write (modify) a PHP program to inform our users that we hear them.

STEP ONE: CREATE A "FORM" USING SHAREPOINT DESIGNER. Create a webpage for the customer feedback.

| Customer Feedback Form (C:\Users\user\Documents\My Web Sites\customerFeedback.htm) - Microsoft Office SharePoint Designe                         | r 📃 💷 🔜 🔜                    |
|----------------------------------------------------------------------------------------------------|------------------------------|
| Eile <u>E</u> dit <u>V</u> iew Insert F <u>o</u> rmat Iools T <u>a</u> ble <u>S</u> ite <u>D</u> ata View Task Panes <u>W</u> indow <u>H</u> elp | Type a question for help     |
| 🗄 🕽 🔹 🚰 🛃 🗟 🔹 Paragraph 🔹 (Default Font) 🔹 (Default Size) 🔹 🔊 🔹 🕲 ど 📱 🛽 🗮                                                                        | ≣ ≡ I 🗄 • 🕸 • 🔺 • I 💷 🍟      |
| Folder List 🔁 🗋 🗆 🗙 🔯 Web Site 🛛 customerFeedback.htm* 🔪 🗙 🗙                                                                                     | Toolbox 🗆 🗙                  |
| C: Users/user/Documents/Wy Web S < <body></body>                                                                                                 | HTML ·                       |
| Customer Feedback Form                                                                                                    | Form Controls                |
| Dear customers:                                                                                                    | Form                         |
| We appreciate your opinions. Please leave your comments in our web form. Thanks.                                                                 | ab Input (Button)            |
|                                                                                                    | Input (Checkbox)             |
|                                                                                                    | ab Input (Hidden)            |
|                                                                                                    | Input (Image)                |
| 4                                                                                                    | 🐨 Input (Password)           |
| Tag Properties  X                                                                                                    | Apply Styles 🛛 🗙             |
| Tag Properties CSS Properties ×                                                                                                    | Apply Styles Manage Styles × |
|                                                                                                    | A New Style Options ▼        |
|                                                                                                    | Attach Style Sheet           |
| Attributes A                                                                                                    | Select CSS style to apply:   |
| 😭 dass                                                                                                    | Clear Styles                 |
|                                                                                                    | 🖃 Current Page               |
| Pang Iang                                                                                                    | ostyle1                      |
| er style                                                                                                    |                              |
| er val:lang                                                                                                    |                              |
| Careful T Code (                                                                                                    |                              |
| Visual Aids: On Style Application: Auto 702 bytes Standard 526                                                                                   | 3 x 494 XHTML 1.0 T CSS 2 1  |

Click and drag the "Form" button into Sharepoint Designer's design area.

| S Customer Feedback Form (C:\Use            | ers\user\Documents\My Web Sites\customerFeedback.htm) - Microsoft Office SharePoint Desigr                     | er 📃 🗖 🗾 📈                                                  |
|---------------------------------------------|----------------------------------------------------------------------------------------------------|-------------------------------------------------------------|
| Eile <u>E</u> dit ⊻iew Insert F <u>o</u> rm | nat <u>T</u> ools T <u>a</u> ble <u>S</u> ite <u>D</u> ata View Tas <u>k</u> Panes <u>W</u> indow <u>H</u> elp | Type a question for help 🚽                                  |
| 🗄 🗋 🕶 🚰 🕶 🛃 🗟 🕶 (None)                      | ✓ (Default Font) ✓ (Default Size) ✓ ♥ ▼ B I U                                                                  | ≣ ≡   ⊡ • थ∕ • <u>A</u> •   ⊒   ;                           |
| Folder List 🗀 🗋 🗖 🗙                         | Web Site customerFeedback.htm*                                                                                 | Toolbox 🗆 🗙                                                 |
| C:\Users\user\Documents\My Web S            | d <body> <form></form></body>                                                                                  | HTML •                                                      |
| customerFeedback.htm                        | Customer Feedback Form                                                                                         | Form Controls                                               |
|                                             | Dear customers:<br>We appreciate your opinions. Please leave your comments in our web form. Thanks.            | E Drop-Down Box E<br>Form<br>Torup Box<br>ab Input (Button) |
|                                             | fom                                                                                                    | Input (Checkbox)  Input (File) Input (Hidden)  Input (man)  |
| < >                                         |                                                                                                    | Input (Password)                                            |
| Tag Properties 🛛 🗙                          |                                                                                                    | Apply Styles 🗆 🗙                                            |
| Tag Properties CSS Properties ×             |                                                                                                    | Apply Styles Manage Styles ×                                |
| 🗊 21 🖭 💏 🤺                                  |                                                                                                    | AA New Style Options                                        |
| <form></form>                               |                                                                                                    | Attach Style Sheet                                          |
| Attributes                                  |                                                                                                    | Select CSS style to apply:                                  |
| accept                                      |                                                                                                    | Clear Styles 😑                                              |
| accep                                       |                                                                                                    | 🗉 Current Page                                              |
| dass                                        |                                                                                                    | .style1                                                     |
| enctype                                     |                                                                                                    |                                                             |
| id                                          |                                                                                                    |                                                             |
| Mang Tang                                   | GDesign 🗄 Split 🖾 Code 🛛 <                                                                                     | -                                                           |
|                                             | Visual Aids: On Style Application: Auto 743 bytes Standard 5.                                                  | 28 x 494 XHTML 1.0 T CSS 2.1                                |

A Form will be created and it is the holding place for all the info that users will enter.

Since there are texts which will be used to prompt users what info is needed. A table  $(4 \times 2)$  will be used to control the format of webpage.

| S Customer Feedback Form (C:\Use | ers\user\Docume               | nts\My Web Sites\a     | ustomer | Feedback.htm                  | n) - Microsoft Office SharePo                  | oint Desigr |
|----------------------------------|-------------------------------|------------------------|---------|-------------------------------|------------------------------------------------|-------------|
| Eile Edit View Insert Form       | at <u>l</u> oois l <u>a</u> b | Jeste Data Vi          | w las   | s <u>k</u> Panes <u>VV</u> II | ndow <u>H</u> elp                              |             |
| : 🗋 🕶 🚰 🕶 🛃 🕰 🔹 (None)           | - ( <mark>1</mark> 🛄          | Insert Lable           | (D      | efault Size)                  | ▼   <sup>1</sup> 7) ▼ ( <sup>2</sup>   *   B I | Ū ≣         |
| Folder List 📴 🗋 🗖 🗙              | 🔯 Web Sit                     | Insert                 |         |                               |                                                | ×           |
| C:\Users\user\Documents\My Web S | <pre>def </pre>               | Delete                 |         |                               |                                                | •           |
| 🙇 customerFeedback.htm           |                               | Sele <u>c</u> t        | •       |                               |                                                | A           |
|                                  |                               | Modify                 | 🕨 er H  | Feedback F                    | orm                                            |             |
|                                  | <u>12</u>                     | Layout Ta <u>b</u> les |         |                               |                                                |             |
|                                  | Dear cust                     | Convert                |         |                               |                                                |             |
|                                  | We appre                      | Fill                   | ▶ lea   | we your com                   | ments in our web form. The                     | anks.       |
|                                  |                               | Table Properties       | •       |                               |                                                |             |
|                                  | form                          |                        |         |                               |                                                |             |

| Size          |         |           |              |
|---------------|---------|-----------|--------------|
| Rows: 4       | Columns | : 2       |              |
| Layout        |         |           | ••           |
| Alignment:    | Default | Specify v | vidth:       |
| Float:        | Default | ▼ 100     | O In pixels  |
| Cell padding: | 1       | Specify h | eiaht:       |
|               |         | ,         | (P) to shale |

A table is ready and placed inside the FORM.

| 👼 Customer Feedback Form (C:\Users\user\Documents\My Web Sites\customerFeedback htm) - Microsoft Office SharePo                                                                                                    | int Designe    | r 📃 🗖 🗾 🗾                                                                                                    |
|----------------------------------------------------------------------------------------------------|----------------|----------------------------------------------------------------------------------------------------|
| Eile Edit View Insert Format Tools Table Site Data View Task Panes Window Help                                                                                                    |                | Type a question for help 🛛 👻                                                                                                    |
| 🗄 🗋 🕶 🚰 🖬 🗟 🔹 (None) 🔹 (Default Font) 🔹 (Default Size) 🔹 🗳 - 🖪 I                                                                                                    | <u>u</u>   ≣ ₹ | 🗄 🗐 • 💇 • 🛕 • 🔲 🍟                                                                                                    |
| Folder List 📴 🗋 🗖 🗙 🔯 Web Site customerFeedback.htm*                                                                                                    | ×              | Toolbox 🗆 🗙                                                                                                    |
| C:\Users\user\Documents\Wy Web S <<br><br><br>C:\Users\user\Documents\Wy Web S<br><br><td>•</td> <td>HTML</td> | •              | HTML                                                                                                    |
| CustomerFeedback Form<br>Dear customers:<br>We appreciate your opinions. Please leave your comments in our web form. Tha                                                                                                    | mks.           | Tags     Form Controls     Mags     Form     Form     Form     Form     Form     Forup Box     ab Input (Button)     Input (Chedbox)     Input (File)     Input (File)     Input (File)     Input (File)     Input (File) |
|                                                                                                    |                | ** Input (Password)                                                                                                    |
| Tag Properties X                                                                                                    |                | Apply Styles 🗆 🗙                                                                                                    |
| Ing Properties     Image Properties     Image Properties        Image Properties     Image Properties <td></td> <td>Apply styles framage styles Apply styles framage styles Apply styles framage styles Apply styles framage styles E Clear Styles E Current Page Style 1</td>                                                                                                    |                | Apply styles framage styles Apply styles framage styles Apply styles framage styles Apply styles framage styles E Clear Styles E Current Page Style 1                                                                     |
| Visual Aids: On Style Application: Auto 0.99 KB Sta                                                                                                    | ndard 528      | 3 x 494 XHTML 1.0 T CSS 2.1                                                                                                    |

| 😽 Customer Feedback Form (C:\Use                                                                                                    | ers\user\Documents\My Web Sites\customerFeedback.htm) - Microsoft Office SharePoint Design                                                                                                    | ier 🗖 🗖 🗴                                                                                                    |
|----------------------------------------------------------------------------------------------------|----------------------------------------------------------------------------------------------------|----------------------------------------------------------------------------------------------------|
| Eile Edit View Insert Form                                                                                                    | nat <u>T</u> ools T <u>a</u> ble <u>S</u> ite <u>D</u> ata View Tas <u>k</u> Panes <u>W</u> indow <u>H</u> elp                                                                                                    | Type a question for help 👻                                                                                                    |
| 🗄 🗋 🕶 📷 🕶 🛃 🗟 🕶 (None)                                                                                                    | ▼ (Default Font) ▼ (Default Size) ▼ 17 • (1 • B I U) ≡                                                                                                    | ≣ ≡   🗄 • 🖄 • 🛕 •   💷 🍟                                                                                                    |
| Folder List 📴 🗋 🗖 🗙                                                                                                    | Web Site customerFeedback.htm*                                                                                                    | Toolbox 🗆 ×                                                                                                    |
| C:\Users\user\Documents\My Web S<br>customerFeedback.htm                                                                                                    |                                                                                                    | ab Input (Button)                                                                                                    |
|                                                                                                    | Customer Feedback Form                                                                                                    | Input (Checkbox)                                                                                                    |
|                                                                                                    | Customer recuback rorm                                                                                                    | 堶 Input (File)                                                                                                    |
|                                                                                                    | Dear customers:                                                                                                    | abl Input (Hidden)                                                                                                    |
|                                                                                                    | We shall be a start of the start of the star | Input (Image)                                                                                                    |
|                                                                                                    | we appreciate your opinions. Please leave your comments in our web form. Thanks.                                                                                                    | Input (Radio)                                                                                                    |
|                                                                                                    |                                                                                                    | 📩 Input (Reset)                                                                                                    |
|                                                                                                    | td                                                                                                    | 🖄 Input (Submit)                                                                                                    |
|                                                                                                    | Your Name                                                                                                    | abl Input (Text)                                                                                                    |
|                                                                                                    | Your email address:                                                                                                    | Text Area                                                                                                    |
|                                                                                                    | Comments to us:                                                                                                    | Apply Styles                                                                                                    |
| Tag Properties CSS Properties ×                                                                                                    |                                                                                                    | Apply Styles Manage Styles ×                                                                                                    |
|                                                                                                    |                                                                                                    | A New Style Options                                                                                                    |
| 2* [ ] 0*                                                                                                    |                                                                                                    | Attach Style Sheet                                                                                                    |
| 🗉 Attributes 🔺                                                                                                    |                                                                                                    | Select CSS style to apply:                                                                                                    |
| abbr                                                                                                    |                                                                                                    | Clear Styles                                                                                                    |
| axis E                                                                                                    |                                                                                                    | Clear Styles                                                                                                    |
| Bgcolor                                                                                                    |                                                                                                    | 🖃 Current Page                                                                                                    |
| rnar<br>Rharoff                                                                                                    |                                                                                                    | Interpretation of the second second secon |
| dass 🖉                                                                                                    |                                                                                                    | (a) .style2                                                                                                    |
| relispan reliance reliance rel | Ψ                                                                                                    |                                                                                                    |
| A headers                                                                                                    | Gesign ⊟Split ⊡Code €                                                                                                    |                                                                                                    |
|                                                                                                    | Visual Aids: On Style Application: Auto 1.17 KB Standard 52                                                                                                    | 28 x 494 XHTML 1.0 T CSS 2.1                                                                                                    |

Use the left column as the text to prompt users to enter info. All text are left aligned.

Click and drag the textbox to the right column next to "your name" and "your email address."

| 🔄 Customer Feedback Form (C:\Use    | ers\user\Documents\My Web Sites\customerFeedback.htm) - Microsoft Office SharePoint Design                                 | er 🗖 🗖 🗮 🗙                                                                                                    |
|-------------------------------------|----------------------------------------------------------------------------------------------------|----------------------------------------------------------------------------------------------------|
| Eile Edit View Insert Form          | nat <u>T</u> ools T <u>a</u> ble <u>S</u> ite <u>D</u> ata View Tas <u>k</u> Panes <u>W</u> indow <u>H</u> elp             | Type a question for help 🔹                                                                                                    |
| 🗄 🗋 🔹 📷 🕶 🛃 🗟 🔹 (None)              | <ul> <li>✓ (Default Font)</li> <li>✓ (Default Size)</li> <li>✓ () ✓ () ✓ () ✓ () ✓ ()</li> </ul>                           | ≣ ≡   <u>*</u> . <u>A</u> . I I   ;                                                                                                    |
| Folder List 🛅 🗋 🗖 🗙                 | Web Site customerFeedback.htm* ×                                                                                           | Toolbox 🗆 🗙                                                                                                    |
| C: Users user Documents Wy Web S    | d <body> <form>   &lt; choose <br/> <input/></form></body>                                                                 | Input (Checkbox)                                                                                                    |
| 🧟 customer-eedback.htm              | Customer Feedback Form Dear customers:<br>We appreciate your opinions. Please leave your comments in our web form. Thanks. | Input (Hdden)     Input (Hdden)     Input (mage)     Input (Password)     O Input (Rado)     Control (Rado)     Control (Rado)     Control (Rado)     Input (Submit)     Input (Crext)     A Label                                                                                                    |
|                                     | Your Name:                                                                                                    | Text Area                                                                                                    |
|                                     | Your email address:                                                                                                    | ASP.NET Controls                                                                                                    |
| < <u> </u>                          | Comments to us:                                                                                                    | SharePoint Controls                                                                                                    |
| Tag Properties  X                   |                                                                                                    | Apply Styles 🗆 🗙                                                                                                    |
| Tag Properties CSS Properties X     |                                                                                                    | Apply Styles Manage Styles X                                                                                                    |
| 2+ 📖 🌮 👘                            |                                                                                                    | " <u>A</u> New Style Options ▼                                                                                                    |
| <input/>                            |                                                                                                    | Attach Style Sheet                                                                                                    |
| Attributes                          |                                                                                                    | Select CSS style to apply:                                                                                                    |
| 🔗 type text 🗉                       |                                                                                                    | Clear Styles                                                                                                    |
| accept =                            |                                                                                                    | 🗉 Current Page                                                                                                    |
| align                               |                                                                                                    | ostvle1                                                                                                    |
| er alt                              |                                                                                                    |                                                                                                    |
| dass                                |                                                                                                    | Image: Style in the style in the style in |
|                                     |                                                                                                    | -                                                                                                    |
| Drag margin handles to resize margi | ns. Press SH. Visual Aids: On Style Application: Auto 1.23 KB Standard 52                                                  | 28 x 494 XHTML 1.0 T CSS 2.1                                                                                                    |

| S Customer Feedback Form (C:\Use                                                                                                    | $ers \ vert \ \ vert \ \ vert \ \ vert \ \ vert \ \ \ vert \ \ \ \ \ \ \ \ \ \ \ \ \ \ \ \ \ \ \$                 | igner 📃 🗖 🗙                                                                                                    |
|----------------------------------------------------------------------------------------------------|----------------------------------------------------------------------------------------------------|----------------------------------------------------------------------------------------------------|
| <u>File E</u> dit <u>V</u> iew Insert F <u>o</u> rm                                                                                                    | nat <u>T</u> ools T <u>a</u> ble <u>S</u> ite <u>D</u> ata View Tas <u>k</u> Panes <u>W</u> indow <u>H</u> elp    | Type a question for help                                                                                                    |
| 🗄 🗋 🕶 🚰 🕶 🛃 🗟 🗸 🔹 (None)                                                                                                    | ✓ (Default Font) ✓ (Default Size) ✓ (P → B I U)                                                                   | ⋿ ≡ ≡   . • <mark>थ</mark> • <u>A</u> •   ■                                                                                        |
| Folder List  C:\Users\user\Documents\My Web S C:\Users\user\Cocuments\My Web S C:\Users\user\Cocuments\My Web S                                                                                                    | Web Site     customerFeedback.htm* <body> <form> <textarea>       Customer Feedback Form</textarea></form></body> | Toolbox     Your Checkbox     Your Checkbox     Checkbox     Toput (Checkbox)     Monte Checkbox     Input (File)     Input (File) |
|                                                                                                    | Dear customers:<br>We appreciate your opinions. Please leave your comments in our web form. Thanks.               | isi Input (mage)<br>Input (Password)<br>⊙ Input (Radio)<br>⊘ Input (Reset)<br>⊘ Input (Submit)<br>Input (Text)<br>A Label<br>E     |
|                                                                                                    | Your Name:                                                                                                    | हो। Text Area                                                                                                    |
|                                                                                                    | Your email address:                                                                                               | ASP.NET Controls                                                                                                    |
| Tag Properties                                                                                                    | Comments to us:                                                                                                   | Apply Styles     Apply Styles     Apply Styles     Apply Styles                                                                    |
| <pre>2 ↓ Im of<br/><textarea></textarea></pre>                                                                                                    | k                                                                                                    | Attach Style Options  Attach Style Sheet Select CSS style to apply: Clear Styles                                                   |
| rows 2 E<br>acces<br>generation of the second second secon |                                                                                                    | Current Page                                                                                                    |
| r uir<br>r disabled<br>r id<br>r lang<br>r eado                                                                                                    | Cesign ⊟ Split ⊡ Code   <                                                                                         | • .style2                                                                                                    |
| Drag margin handles to resize margi                                                                                                    | ins. Press SH. Visual Aids: On Style Application: Auto 1.28 KB Standard                                           | 528 x 494 XHTML 1.0 T CSS 2.1                                                                                                    |

Use "text Area" to allow long text which user might need.

Lastly, there are two more buttons which users need: Submit & Reset. These two buttons will be placed in the bottom cell of right column and spaced out by "space keys."

| S Customer Feedback Form (C:\Use            | ers\user\Documents\My Wel                    | b Sites\customerFeedback.htm) - Microsoft Office SharePoint Desi | gner 🗖 🗖 🗙                          |
|---------------------------------------------|----------------------------------------------|------------------------------------------------------------------|-------------------------------------|
| <u>Eile Edit V</u> iew Insert F <u>o</u> rm | at <u>T</u> ools T <u>a</u> ble <u>S</u> ite | <u>D</u> ata View Tas <u>k</u> Panes <u>W</u> indow <u>H</u> elp | Type a question for help 🚽          |
| 🗄 🗋 🕶 🚰 🕶 🛃 🗟 🗸 🔹 (None)                    |                                              | • (Default Size)     • ♥ • (♥ • B I U     ■                      | E 🚍 🗐 🛛 • 💆 • 🛕 • 🔲 🍟               |
| Folder List 🔁 🗋 🗖 🗙                         | Web Site customerFee                         | edback.htm*                                                      | Toolbox □ ×                         |
| C:\Users\user\Documents\My Web S            | <pre>&lt; <body> <form> </form></body></pre> | > <input/>                                                       | Input (File)                        |
| Castoner ecabacanan                         | A abi Input (Hidden)                         |                                                                  |                                     |
|                                             |                                              | Customer reedback Form                                           | 🔤 Input (Image)                     |
|                                             | Dear customers:                              |                                                                  | Input (Password)      Input (Padio) |
|                                             |                                              |                                                                  | [Alinput (Reset)                    |
|                                             | we appreciate your opin                      | ions. Please leave your comments in our web form. Thanks.        | 🛃 Input (Submit)                    |
|                                             |                                              |                                                                  | sbl Input (Text)                    |
|                                             |                                              |                                                                  | A Label                             |
|                                             | Your Name:                                   |                                                                  |                                     |
| 4 III F                                     | Your email address:                          |                                                                  | SharePoint Controls                 |
| Tag Properties 🛛 🗙                          | Comments to us:                              |                                                                  | Apply Styles 🗆 🗙                    |
| Tag Properties CSS Properties ×             |                                              |                                                                  | Apply Styles Manage Styles ×        |
| 🕄 21 💷 💏 📫                                  | 1                                            |                                                                  | ▲ New Style Options ▼               |
| <input/>                                    |                                              |                                                                  | Attach Style Sheet                  |
| Attributes     Attributes                   |                                              |                                                                  | Select CSS style to apply:          |
| type reset                                  |                                              |                                                                  | Clear Styles                        |
| value reset                                 |                                              |                                                                  | E Current Page                      |
| acces                                       |                                              |                                                                  | style1                              |
| 🔗 align                                     |                                              |                                                                  |                                     |
| And the checked                             |                                              |                                                                  | .style2                             |
| 🔗 dass 🖉                                    | Design 🛛 Split 🖾 Code 🛛 🔨                    |                                                                  |                                     |
| Drag margin handles to resize margin        | ns. Press SH                                 | Visual Aids: On Style Application: Auto 1.41 KB Standard         | 528 x 494 XHTML 1.0 T CSS 2.1       |

STEP TWO: INFORM WEB SERVER THAT PHP IS RESPONSIBLE TO REACT

<form method="post" action=""> & </form> are tags used to control the behavior of accepting info which users enter.

One underlying knowledge will help us understand what happened behind the scene. First, I will use text editor to remove [method] & [action] parameters and save the file as customerFeedback2.htm.

<form> & </form>

Open the customerFeedback2.htm using IE 8.0

|                       | 1 /70-                 | * 2 4          | 1 4 1 A        | 0 * 0 * 000 - 0              |         |
|-----------------------|------------------------|----------------|----------------|------------------------------|---------|
| C:\Users\user\Do      | ocuments\My Web Si     | tes\customerFe | eedbac 🔎 🗝 🖒 🗙 | <i>e</i> Customer Feedback 🗙 | 6 \$ \$ |
| 檔案(F) 編輯(E) 檢視(V) 我   | 的最愛(A) 工具(T)           | 說明(H)          |                |                              |         |
|                       | Cus                    | stomer Fe      | edback Forr    | n                            |         |
| Dear customers:       |                        |                |                |                              |         |
| We appreciate your op | inions. Please         | leave you      | r comments in  | our web form. Thanks         |         |
| Your Name:            | kuo                    |                |                |                              |         |
| Your email address:   | kuo@bm.nsysu           | u.edu.tw       |                |                              |         |
| Comments to us:       | test of my<br>webpages | own            | *              |                              |         |
|                       | submit                 | reset          |                |                              |         |
|                       |                        |                |                |                              |         |
|                       |                        |                |                |                              |         |
|                       |                        |                |                |                              |         |
|                       |                        |                |                |                              |         |
|                       |                        |                |                |                              |         |

Click the "submit" button.

| 70     | 🥖 /customerFeedback2.httn?Text1=kuo&Text2=kuo@bm.nsysu.edu.tw&TextArea1=test + 🔉 + 🖒 + 🖒 🖉 Customer Feedback > |
|--------|----------------------------------------------------------------------------------------------------|
| 案(F)   | 晶虹(E) 檢視(V) 我的最愛(A) 工具(T) 說明(H)                                                                                |
|        | Customer Feedback Form                                                                                         |
|        | Customer Feedback Form                                                                                         |
| ear ci | istomers:                                                                                                    |
|        |                                                                                                    |
| e app  | reciate your opinions. Please leave your comments in our web form. Thanks.                                     |
|        |                                                                                                    |
|        |                                                                                                    |
|        | Your Name:                                                                                                    |
| Your   | email address:                                                                                                 |
|        |                                                                                                    |
| C      | pmments to us:                                                                                                 |
|        | submit                                                                                                    |
|        | Submit                                                                                                    |
|        |                                                                                                    |
|        |                                                                                                    |
|        |                                                                                                    |
| 27     | (form method="post" action="">                                                                                 |
| 28     |                                                                                                    |
| 29     |                                                                                                    |
| 30     | Your Name:                                                                                                    |
| 31     | input name="Text1" type="text" />                                                                              |
| 32     |                                                                                                    |
| 33     |                                                                                                    |
| 34     | Your email addres                                                                                              |
| 35     | <toxinput name="lext2" ta="" type="text" x=""></toxinput>                                                      |
| 30     |                                                                                                    |
| 38     | <pre>Comments to us:</pre>                                                                                     |
| 39     | td>textarea name="TextArea1" cols="20" rows="2">/texta                                                         |
| 40     |                                                                                                    |
| 41     |                                                                                                    |
| 42     | snbsp;                                                                                                    |
| 43     | input name="Submit1" type="submit" value="submit" />                                                           |
| 44     | <input name="Reset1" type="reset" value="reset"/>                                                              |
| 45     |                                                                                                    |
| 46     |                                                                                                    |
| 47     | :/form>                                                                                                    |
| 4.8    |                                                                                                    |

Whenever the "Submit" button is pressed, our web browser will combine the text box name with the real text which our user entered. In our case,

Text1=kuo&Text2=kuo@bm.nsysu.edu.tw&TextArea1=test+of+my+own+webpages& Submit1=submit

This string of characters will send back to our web server for processing.

The name of all text input box is not descriptive. We will change those default names into something are meaningful for us to read the codes.

```
</head>
<body>
Customer Feedback Form
Dear customers:
We appreciate your opinions. Please leave your comments in our web
Thanks. 
snbsp;
<form method="post" action="form103.php">
  >
       Your Name:
       <input name="name" type="text" />
    >
       Your email address
       input name="email" type="text" />
    >
       Comments to us:</t
       textarea name="comments" cols="20" rows="2">/textare
    >
       snbsp;
       <input name="Submit1" type="submit" value="submit" />s
       <input name="Reset1" type="reset" value="reset" />
     </form>
</body>
```

STEP THREE: PHP (PERSONAL HOME PAGE) SCRIPT

PHP is a server side script (computer language) designed to process information from data collect from webpages.

Utilize PHP to write a webpage with data from forms

```
<?php
$name=$_POST['name'];
$email=$_POST['email'];
$comments=$_POST['comments'];
echo "<html> \n";
echo "<head> \n";
echo "<title> Message from $name, internet customer</title>
\n";
echo "<META HTTP-EQUIV=\"Content-Type\" CONTENT=\"text/html;</pre>
charset=utf-8\"> \n";
echo "</head> \n\n";
echo "<body> \n";
echo " Thank you for the message, $name.<br> <br> \n";
echo " The information you provide is: <br> \n";
echo " Name: $name <br> \n";
echo " Email: $email <br> \n";
echo " Comments: $comments <br> \n";
echo "</body> </html> \n";
?>
```

Save above program as "form103.php"

Note: PHP is designed to integrate with HTML marks. You can have a regular static webpages with dynamic contents placed within <?php and ?> tags.

\$name, \$email are names of PHP variable. Variables are holding

places for those info which your web visitors entered in your webpages.

\$name=\$\_POST['name'];

Will find the value of "name" in your form.(i.e. whatever visitors enter in the field of name in your form.)

Echo ""; is used to write down everything within double quotes ("") into the new HTML page.

\n stand for new line. \n will start a new line in the new HTML pages. &nbsp stand for a space.

INSTRUCT WEB BROWSER HOW TO PROCESS THE STRING

<FORM METHOD=post ACTION=URL for the processing php program>

<form METHOD=post ACTION=form103.php>

UPLOAD BOTH CUSTOMERFEEDBACK.HTM & FORM103.PHP TO OUR SERVER AT BM.NSYSU.EDU.TW

Show time!

OPEN BM.NSYSU.EDU.TW/CLASS/~USERID/CUSTOMERFEEDBACK.HTM FROM YOUR BROWSER.

| Firefox 🔻              |                                                              | _ <b>D</b> X |
|------------------------|--------------------------------------------------------------|--------------|
| Customer Feedback Forr | n +                                                          |              |
| bm.nsysu.edu.tw/       | class/mis12ib40/customerFeedback.htm 🏠 ⊽ 😋 🚼 - Google        | ۹            |
| 🛃 BM's Gmail 🔛 聯合新聞    | 원 📴 中時電子報 🚾 CNN.com 😢 Yahoo!奇摩字典 🂱 Dictionary.com            | » 🖸 書籤       |
|                        | Customer Feedback Form                                       |              |
| Dear customers:        |                                                              |              |
| We appreciate your op  | vinions. Please leave your comments in our web form. Thanks. |              |
| Your Name:             |                                                              |              |
| Your email<br>address: |                                                              |              |
| Comments to us:        | ubmit reset                                                  |              |

Enter any strings into these three boxes and click on "Submit" button.

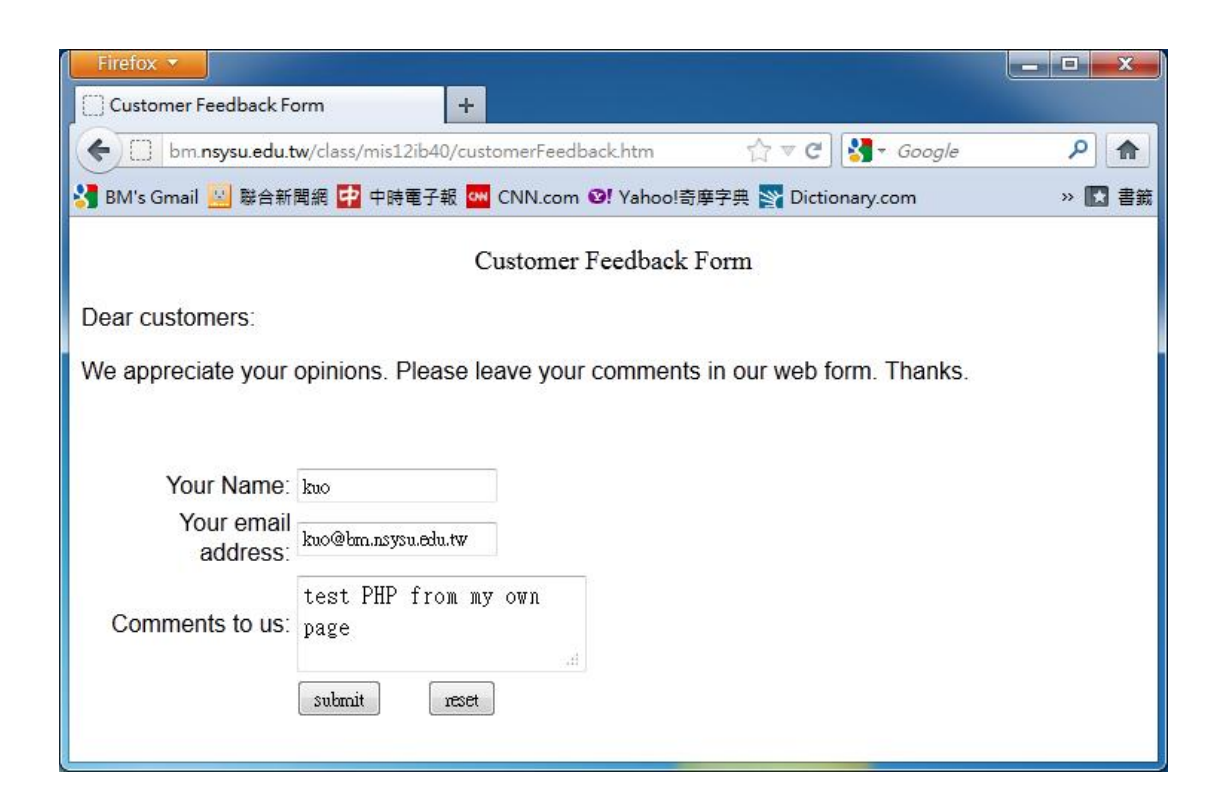

The result showed as below.

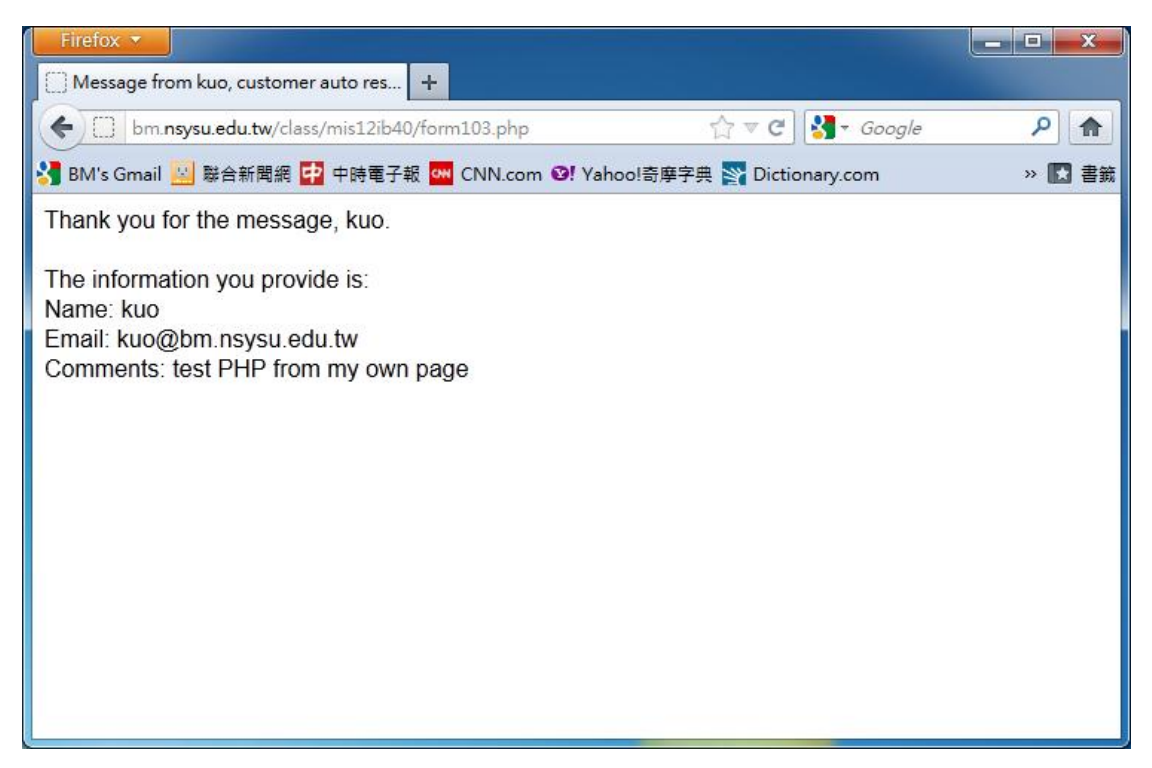